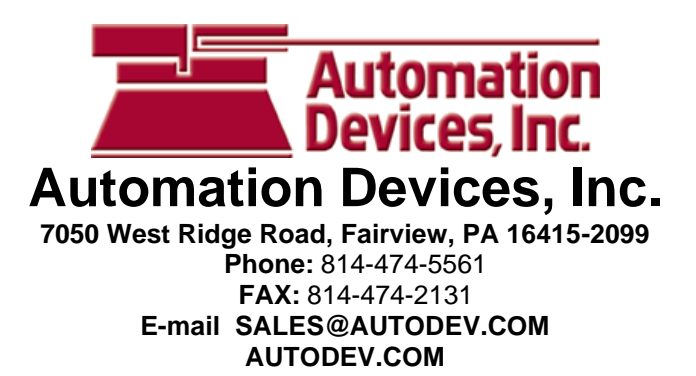

Amplitude Controller Model 6400.2T GENERAL PURPOSE

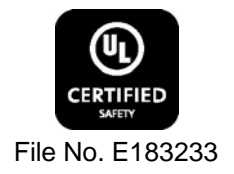

Input: 240 VAC, 50/60 HZ. (Operating range 180-250 VAC) Triple Unit Fuse Sizes: Unit A 5A, Unit B 8A, Unit C 2A Output: 0-240 VAC Unit A: 100% Duty Cycle 0.6-4A, 80% for 5A Unit B: 100% Duty Cycle 0.6-6.4A, 80% for 7-8A Unit C: 100% Duty Cycle 0.6-1.6A, 80% for 2A Circuit Board P/N 24-201

<u>Unit A Information</u>: This unit is based on the 6400 Series parts sensing feeder control. The start/stop operation of the output can be controlled with an optional parts sensor. For more information on this unit, refer to the enclosed Adjustments and Set Up pages. Unit A is interlocked (subordinate) to the operation of Unit B so that Unit A operates only when Unit B is feeding parts.

<u>Unit B Information</u>: This unit is based on the 6400 Series parts sensing feeder control. The start/stop operation of the output can be controlled with an optional parts sensor. For more information on this unit, refer to the enclosed Adjustments and Set Up pages.

<u>Unit C Information</u>: This unit is based on the 6400 Series parts sensing feeder control. The start/stop operation of the output can be controlled with an optional parts sensor. For more information on this unit, refer to the enclosed Adjustments and Set Up pages. The Unit C operation is independent of the other units.

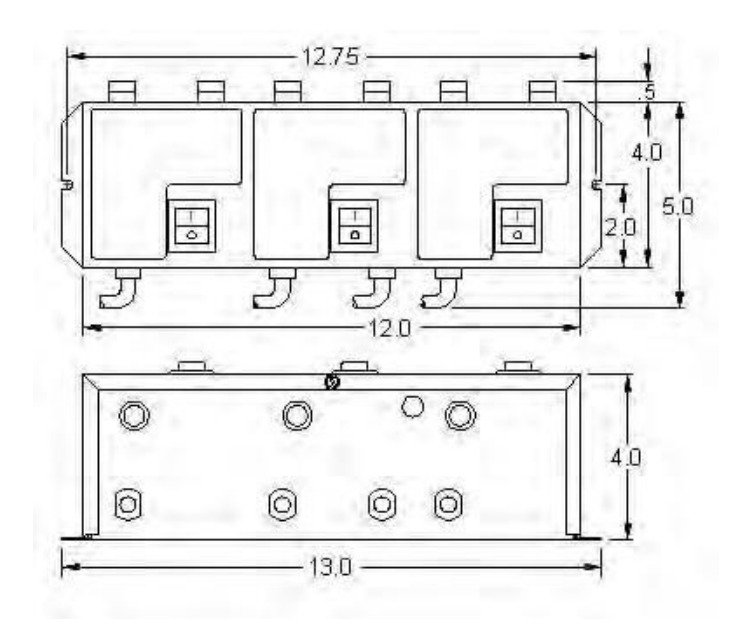

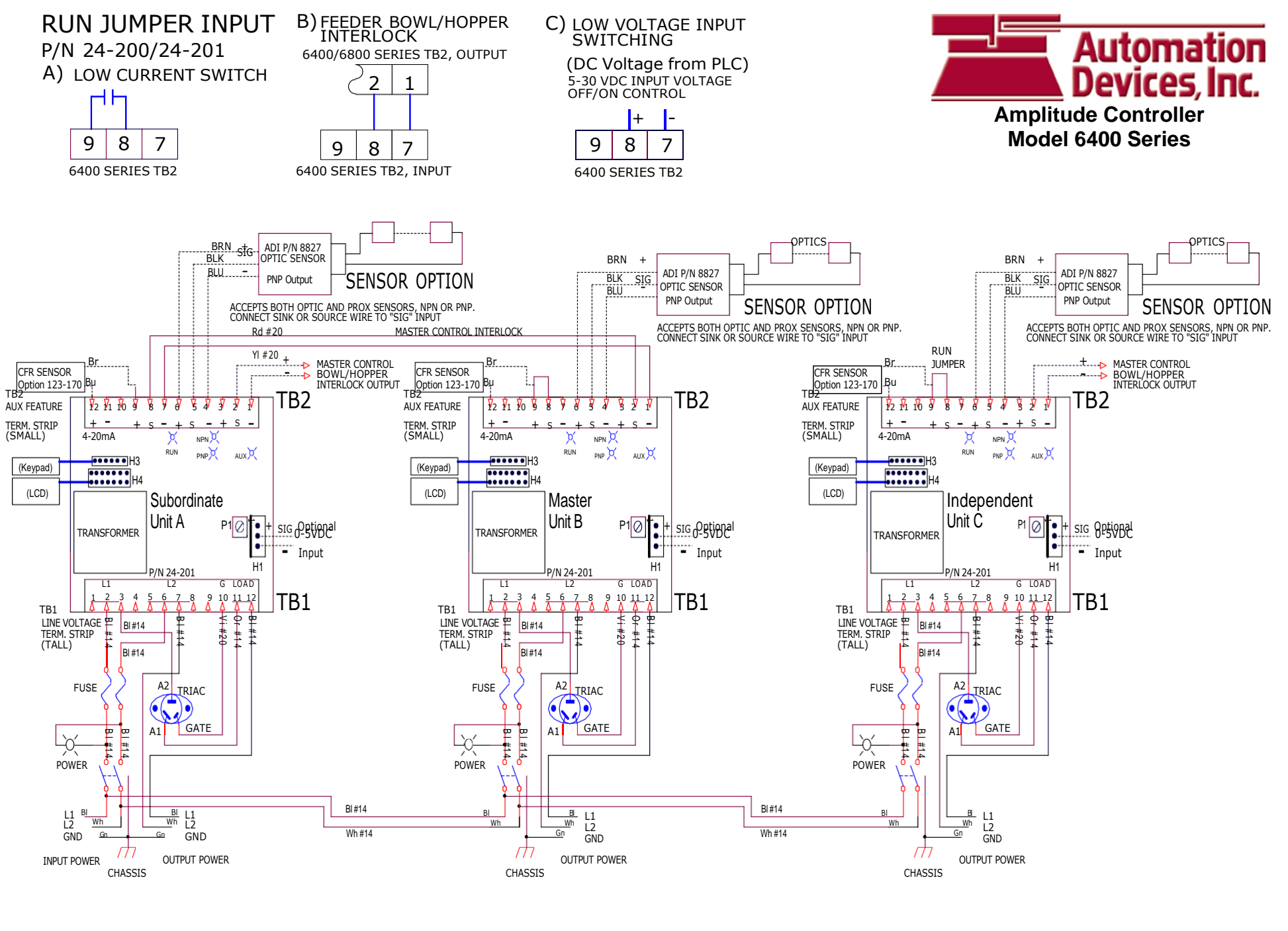

| IODEL  | INPUT VAC | AMPS  | OUTPUT    |
|--------|-----------|-------|-----------|
| 400.2T | 240 VAC   | 5/8/2 | 0-240 VAC |

N 6

6400.2T G Instructs.docx 5/3/2018 Page 2

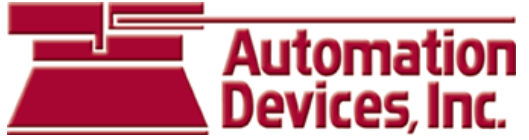

Amplitude Controller Model 6400 Series

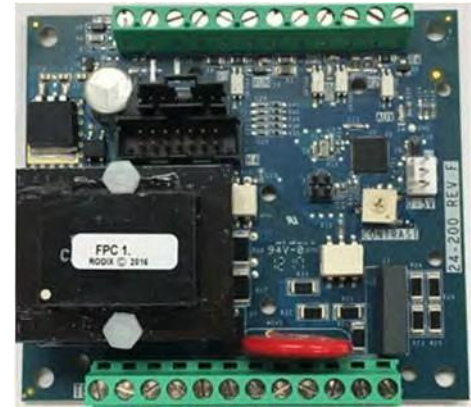

Instructions For Circuit Board Part Numbers 24-200 (120V) and 24-201 (208-240V)

#### **General Description**

The 6400 Series Controls are often used to operate vibratory bowls equipped with part sensors or storage hoppers fitted with electronic bowl level detectors. The 12VDC power supply and sensor time delays are provided by the control. The demand cycling of the bowl is controlled by the parts sensor's output and the control's On and Off time delay settings.

Standard features include an interlock output, enable input, soft start adjustment, minimum and maximum output adjustments, full wave/half wave selection, line voltage compensation, 4-20mA and 0-5vdc amplitude control. The optional CFR vibration sensor, P/N 6812, can provide feedback to help maintain a constant part feed rate.

The 6400 Series control is a completely digital feeder control. All of the set up and adjustments are performed through the keypad on the front cover. With an easy to read LCD display, the feed rate, sensor status, and control status are easily observed.

# **ADJUST AND SET UP**

#### **ELECTRICAL CONNECTIONS:**

Make the electrical connections prior to plugging the control in and turning it on. Once connections are made to the feeder control, any desired software settings changes can be made with the cover closed.

### 1. PARTS SENSOR

(Photo-sensor or Proximity Switch) Connect a three wire, current-sourcing (PNP) or current-sinking (NPN) sensor as shown on the enclosed wiring diagram. The sensor must be able to operate on 12VDC and switch 3mA. The default setting is a universal sensor input.

### 2. RUN JUMPER INPUT

The Run Jumper Input comes with a factory installed jumper wire. If the unit will be controlled by a relay contact, switch, or other device, replace the factoryinstalled jumper with a "Run Contact" at terminals 8 and 9 of TB2. The contact will switch 12VDC and 2.0 mA. The control will run only when the contact is closed and the parts sensor is calling for parts. For PLC control, remove the Run Jumper and connect the 24V PLC output to TB-2 terminals 8 (+) and 7 (-). If electrical isolation is desired, remove R3. R3 is located on the circuit board near TB2-8.

In the High/Low parts sensing mode, a second parts sensor can be connected to the run contact input in place of the run jumper. Each parts sensor should be a PNP type and have the same logic (L.O. or D.O.).

### 3. AUXILIARY OUTPUT

The Feeder Bowl/Hopper Interlock feature (TB2-1 & 2) can be connected to a 6000, 6400, 6800 or 6450 Series control when control of a bulk material hopper is needed. The interlock will prevent the hopper from operating anytime the bowl is turned OFF or in "STAND BY" mode. The Auxiliary Interlock output can also be used to drive a solid state relay or a low wattage 12VDC air valve. A solid state relay can operate any auxiliary equipment such as a light stand or an air valve. To monitor the Auxiliary Output with a PLC see the details in the Advanced 6400

Application Note. The Interlock output is capable of 12 VDC at 50 mA. The Auxiliary output is capable of switching 70 mA if an external power source is used. Two 6400 Series controls can be interlocked.

A 0.6 Watt 12VDC solenoid can be driven by the Aux output. See the wiring diagram for proper connections.

#### INTERNAL POWER SUPPLY

At the rated line voltage, the line isolated power supply is capable of providing a combined total current of 65 mA at 12 VDC (35 mA when using a 200VAC line on 240VAC models). The total current includes the parts sensor, CFR sensor and any auxiliary output accessories that are connected to the Bowl/Hopper Interlock terminals.

#### 5. <u>REMOTE SPEED CONTROL</u> CONNECTIONS

The following methods of remote power level control can be utilized when desired:

- A. The Constant Feed Rate (CFR) feature: Attach a CFR sensor to terminals TB2-12 (blue) and to TB2-9 (brown).
- B. 4-20mA or 0-20mA signal can be connected by bringing the positive signal wire to TB2-12 and ground to TB2-11.
- C. 0-5VDC Analog input signal can be connected to connector H1. This can be selected to ignore any connections to the CFR/4-20mA input. The control cable is sold separately.

Section 14 explains how to enable these features.

#### OUTPUT CONNECTIONS

The 120VAC models in general purpose enclosures provide a standard North American receptacle (NEMA 5-15R) for connection to the feeder. 240V models have a pigtail output cord. Power cords are optional on Oil Resistant models.

#### 7. LINE VOLTAGE CONNECTIONS

The 120VAC models can operate from a power line providing from 108 to 132VAC. The plug can be connected to a standard North American outlet. The outlet should be properly grounded. The 240VAC models can operate from 200 to 265VAC. The control should be grounded properly.

#### **SOFTWARE ADJUSTMENTS:**

**DISPLAY MESSAGES:** The normal operating display shows the status of the control with regard to input signals and control settings. See the "Menu Layout" page for message details.

**SOFTWARE ADJUSTMENTS:** Once the electrical connections have been made, the control settings can be adjusted as desired through the control's menu.

**NAVIGATING THE CONTROL MENU:** The control uses four keys to program the control. The fifth key, "1/0" is for on/off operation.

- A. The **ENTER** key allows entry to the menu and access to adjust each setting. Pushing the enter key once allows entry to program or the security code if the security feature has been enabled. Once inside the menu, the enter key selects a menu item or a parameter to adjust.
- B. The **BACK** key moves the current menu location a level higher than it was before. It is also used to get back to the normal operating display.
- C. The **Arrow Down** key allows the user to step down through the program menu or to decrease a setting.
- D. The **Arrow Up** key allows the user to step up through the program menu or to increase a setting.
- E. The **1/0** key allows the user to temporarily stop or restart the control's operation.

See the "Menu Layout" page for the menu structure. When in the menu mode and no keys are pressed for 1 minute, the display reverts to the normal operating display.

#### 8. PARTS SENSOR SET UP

Set up the parts sensor through the "Function Settings" sensor logic and sensor output type menu.

- A. The "NORMAL" setting works with most PNP and NPN sensors. If the sensor input does not seem to switch, set the sensor type to PNP or NPN to match the sensor type. The sensor input status can be monitored on the LCD; S=0 or 1.
- B. The control comes preset to work with inverted sensor logic. Set control for the type of sensor logic being used: "Normal" for through beam optics or "Inverted" for proximity or retro-reflective optics.

#### 9. POWER OUTPUT SETTING

The output power is controlled by the UP and DOWN arrow keys. The power setting can be adjusted

unless the security feature lock has been selected. Once the proper security code has been entered, the power may be adjusted under the "Power Settings" menu. Note: the power setting may not be adjusted above the maximum power setting or below the minimum power setting level. The max and min power settings automatically change the power setting to keep it in the correct range.

#### **10. PULSE MODE OPERATION**

The "Power Settings" menu controls the pulse mode settings. The pulse mode can be set for 120, 60, 60-reverse, 40 or 30 pulses. The correct pulse setting depends on what the feeder was tuned to operate at. A. 120 pulses per second is the default setting.

- B. 60 pulses per second (half wave) can be selected from the pulse settings menu.
- C. 60 reverse indicates the opposite side of the half wave sin wave is used). This can be helpful for two different situations. When a changing the amplitude on one feeder influences the amplitude of the second feeder, reversing the 60 pulse output sometimes may solve a mechanical interaction between two feeders on the same machine table. Secondly, the apparent power from the utility can be reduced if the power can be balanced when some feeders are set to 60 pulse and some are set to 60 reverse pulse. To activate it, set the pulse mode to "60 Rev."
- D. 40 or 30 Pulse can be selected in the pulse mode menu. For useful vibration, the feeder has to have the proper amount of springs.

#### **11. LIMITING MAXIMUM POWER**

The maximum power (Max Pwr) setting can be lowered to keep the operators from setting the vibration higher than desired. The maximum power setting can be found under the "Power Settings" menu. It can be adjusted from 100.0% down to 40.0%.

#### 12. MINIMUM POWER OUTPUT

The minimum power (Min Pwr) output level can be adjusted to the desired low level of vibration. The minimum power setting can be found under the "Power" menu. It can be adjusted up from 0.0% to 60.0%. Note: the software does not allow the minimum level to be within 6.4 counts of the maximum level.

13.

15.

### SOFT-START

The start-up of the control's output can be adjusted to ramp up to the desired output level instead of starting abruptly. Soft-start keeps parts from falling off the tooling, reduces spring shock and hammering when the control turns ON. The soft start setting can be found under "Power" menu. The soft start can be set from 0.0 to 10.0 seconds.

#### 14. REMOTE SPEED CONTROL

The feeder control's power level can be controlled by an external signal from a PLC or other source. Selections are made under the "Power Settings" menu. See section 5 for connection details.

- A. The <u>Constant Feed Rate</u> (CFR) feature comes preset in the control. Attach a CFR sensor to terminals TB2-12 (blue) and to TB2-9 (brown). Turn the power switch on, and the control should display "CFR" in the status line showing that it is connected. Set the power setting to the desired feed rate. **The CFR set point can also be set remotely by applying a 0-5VDC signal to connector H1.** Purchase cable separately.
- B. A <u>4-20mA or 0-20mA</u> signal from a PLC can be used to remotely vary the output of the control instead of the keypad. Once selected, the control will automatically turn ON whenever a signal is applied (terminals 11 & 12 of TB2). At 0mA the keypad may be used. The 0-20/4-20mA input is transformer isolated from the power line.
- C. <u>0-5VDC Analog input</u> signal can control the feeder's amplitude. Purchase cable separately.

#### SETTING THE TIME DELAYS

The ON and OFF sensor time delays are set independently for a period of 0-25 seconds. The time delay settings can be adjusted to provide the best individual response for the feeder. The time delays can be found under the "Timer Settings" menu.

#### **16. LINE VOLTAGE COMPENSATION**

Fluctuations in the line voltage can cause a feeder bowl to vary its feed rate. The line voltage compensation feature adjusts the control's output to help compensate for fluctuations in the supply voltage. If it becomes necessary to disable this feature, the LV Comp setting can be changed to "Disable". It is found under "Power Settings" menu.

### 17. RUN MODE SETTINGS

The "Function Settings" menu controls the feed logic.

- A. The control comes preset for normal on/off sensor operation.
- B. The "<u>Constant On</u>" feature can be used to keep the bowl running while the Aux output switches a device (air valve) to blow the unneeded parts back into the bowl.
- C. The "<u>2-Speed</u>" feature allows the bowl to slowly trickle parts on low speed and to feed parts at full speed when the sensor signals parts are needed.
- D. The "high/low" function keeps the parts level between the high and low parts sensors on the track. The second sensor (PNP) gets installed in place of the run jumper.
- E. The <u>Run Input</u> can be set to "Disable" to ignore the interlock signal from another control board. Changes to the interlock wiring are not needed.
- F. The <u>Empty Bowl Timer</u> feature is used to turn the feeder off when no parts have broken the sensor field from the settable range of 5 240 seconds. The feature's default setting is off, but it can be activated under the "Timer Settings" menu. An auxiliary output can be set up to activate a signaling device such as a light stand or strobe light when the empty bowl timer is tripped. See section 18 for auxiliary output set up instructions.

# 18. AUXILIARY OUTPUT SET UP

The "Function Settings" menu controls the auxiliary output (Aux Out) operation.

- A. The control comes preset for the auxiliary output to turn on and off with the output of the feeder.
- B. The auxiliary output signal can be inverted from the output of the feeder. Set the "Aux Out" parameter to "Invert" for an inverted output signal.
- C. The auxiliary output signal can be set as an alarm to indicate when the bowl out-of-parts timer has stopped the feeding of the bowl. Set the "Aux Out" parameter to "Alarm" to activate it.
- D. The auxiliary output signal can be set to invert the alarm when the bowl out-of-parts timer has stopped the feeding of the bowl. Set the Aux Out parameter to "Inv AI" to activate it.
- E. The auxiliary output signal can be set so that a customer supplied air solenoid is activated 1 second before feeding begins and continue for 4 seconds after feeding ends. This feature is helpful for parts orientation. Set the "Aux Out" parameter to "Air Jet" to activate this feature.

# 19. DIAGNOSTICS

- A. The first menu item under the "Diagnose Info" menu shows the software revision level.
- B. The next item under the software revision level shows certain software registers that may be helpful to ADI staff while troubleshooting.

# 20. SECURITY SETTINGS

The "Security Settings" menu controls access to the control settings. When enabled, a security code number may be chosen from 00 to 255. The preset code is 00.

- A. The "Unlock" setting allows menu access to all control adjustments and features.
- B. The amplitude only (Amp Adj) adjustment allows operators to adjust the amplitude through the normal operating display. All other settings can only be adjusted after entering the security code.
- C. The "Lock" setting locks the control from any adjustment without the use of the security code.

If the security code has been forgotten, press the enter key to bring up the security code. Next, push and hold the back key until the menu appears. This sequence bypasses the security code.

# 21. DEFAULT MEMORY

Once a feed system has been set up properly, the controls set-up should be saved into the "User Save" memory location. If an operator makes wrong adjustments, the "Restore User" feature can restore the control to the known good set up. The restore factory defaults selection will put the original factory settings into memory.

# LANGUAGE

22.

The programming menus can be displayed in English, Spanish (Espanol), French, German (Deutz).

# 23. INSTALLING THE CFR SENSOR

Note: Failure to adequately prepare the feeder's surface properly may result in a Constant Feed Rate (CFR) sensor that will not bond to the feeder. The sensor will not be mounted until step C-6.

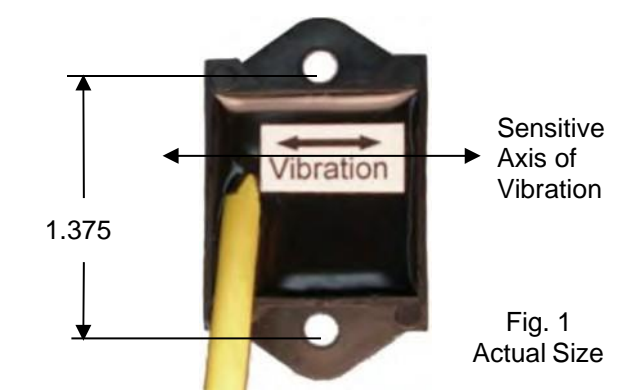

**A. ORIENT THE SENSOR** so that its sensitive axis is in the same direction as the vibration of the feeder. The arrow in figure 1 shows the sensor's sensitive axis. Align the sensitive axis of the sensor in the same direction as the vibration (see figure 2). The sensor must be oriented correctly for proper operation.

**B. CHOOSE A LOCATION** for mounting the sensor on the feeder that is smooth and that will allow the adhesive on the sensor to bond. Avoid mounting the sensor over ridges and bumps which can reduce the ability of the adhesive to stick to the feeder. The correct location will also have enough space for the sensor's cable to hang straight down without touching anything else.

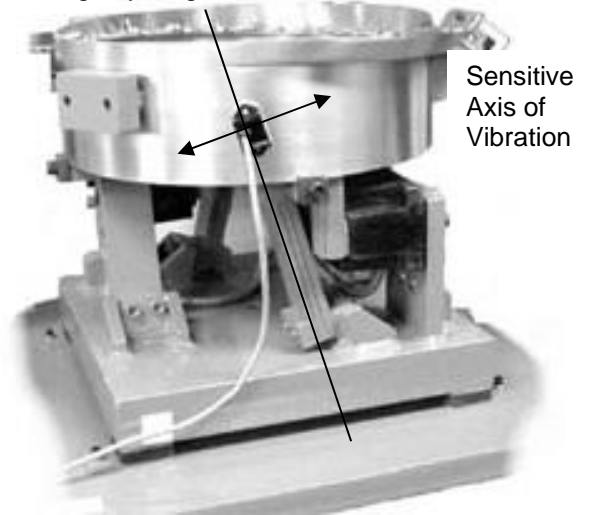

Fig. 2 The arrow shows the direction of vibration which is at a right angle to the spring pack.

**C. SURFACE PREPARATION** of the feeder is crucial for proper bonding between the sensor and the feeder. Please follow these steps completely.

- 1)The feeder should be kept between 70°-100°F (21-38°C) for ideal tape application.
- 2)Clean a 3.5" (10cm) circular area with a solvent like isopropyl alcohol that will not leave a residue. As a rule of thumb, the area can be considered clean when after cleaning the area with a solvent-saturated, white paper-towel, the towel is as clean as it was before wiping.
- 3)Using a good amount of pressure, polish the cleaned, circular area of the feeder using a scratch pad or steel wool. Repeat step 2, and then go to step 4.
- 4)Wipe the cleaned surface with an alcohol wipe or with a 50/50 isopropyl alcohol/water combination.
- 5)Dry the surface thoroughly using a low lint cloth or a clean paper towel.
- 6) Remove the vibration sensor from its protective packaging. Remove the liner from the adhesive backing. Avoid touching the tape. Align the sensor as shown in figures 1 and 2. Apply the vibration sensor to the prepared area of the feeder. Press the sensor very firmly onto the feeder surface for at least 10 seconds.
- 7)Allow the vibration sensor at least 20 minutes to cure before operation. Note it takes 72 hours for the adhesive to fully cure at 70°F (21°C).

Alternatively, #8 or M4 screws can be used to mount the sensor to the feeder. The hole centers are 1.375" (3.49cm) apart.

**D. ROUTE THE SENSOR CABLE** to protect it from strain due to vibration. The cable that attaches to the sensor will not break from normal vibration; however, some care should be used when routing the sensor cable from the sensor to the control. The cable should hang straight down from the sensor without touching the feeder bowl or anything else. Then, the sensor cable should curve towards the power control with a bend radius larger than 3" (8cm).

Use a cable tie and an adhesive-backed mount to attach the sensor cable to the side of the drive base. See Figure 2. Clean the mounting area before applying the adhesive-backed mount.

**E. CONNECT THE SENSOR** to the control. The sensor's brown wire connects to +12VDC at TB2-9. The blue wire connects to the signal input at TB2-12.

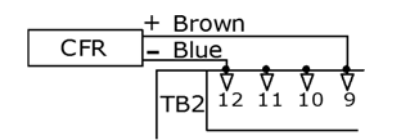

**F. Section 14** explains how to enable the CFR feature.

#### 24. CFR Positive and Negative Gains

The rate of response to vibration-changes can be adjusted using the Positive and Negative Gain settings. Oscillations can be reduced by lowering the CFR positive and negative gains or detuning the feeder slightly by adding or removing a spring.

#### 25. CFR Set Point Adjustment

The CFR set point adjusts the amplitude vibration level that the control regulates to. The CFR Set Point changes when the amplitude of the control is adjusted. For better repeatability, the CFR set point can be precisely adjusted in the Power Settings menu.

The CFR set-point can be adjusted by a PLC. Connect the PLC to the 0-5VDC Analog input and verify the "Ext Sig" sub menu selection is set to CFR mode. Purchase cable separately.

#### 26. Troubleshooting

Basic Procedure – To ascertain whether the problem lies in the controller, take the following steps:

- A. Check that the fuses are good. Disconnect the input power and tighten the screw terminals.
- B. If the LCD is not powered, make sure that the proper input power is present.
- C. If the feeder is not running, the status line on the LCD displays the reason the control is not feeding. The status line displays the highest priority message. The status line message definitions can be found on the 6400 Series Menu Layout page under the section titled "Normal Display Message Priority".

- D. The LED's on the circuit board show the status of the Run, PNP, NPN inputs and the Aux output. The wiring diagram references the location of the LEDs on the circuit board. The "Run" LED must be lit and the sensor type and logic must be set properly for the control to operate.
- E. If no parts sensor is connected, set the sensor logic setting to "Invert". If the sensor appears to work, but the control's display does not register a change in sensor status (S=1 or 0), set the sensor type to PNP or NPN so it matches the sensor's output type.
- F. Connect an AC voltmeter across the LOAD terminals (with the LOAD connected) and vary the Power Setting from minimum to maximum. In 120 pulse mode, the output should vary from approximately 30% to 98% of the input voltage depending on the Minimum and Maximum power settings. In 60 pulse mode the output should vary from 20% to around 85% of the input voltage.
- E. On new installations: If the Feeder only hums but it doesn't feed any parts, try changing the Pulse Mode to the opposite setting, 60 or 120.

### WARNING:

Fuses should be replaced with Bussman ABC or Littelfuse 3AB "Fast Acting" type or equivalent of manufacturer's original value.

Mounting this control on a vibrating surface will void the warranty.

# 6400.1 and 6400.2 Series Menu Layout

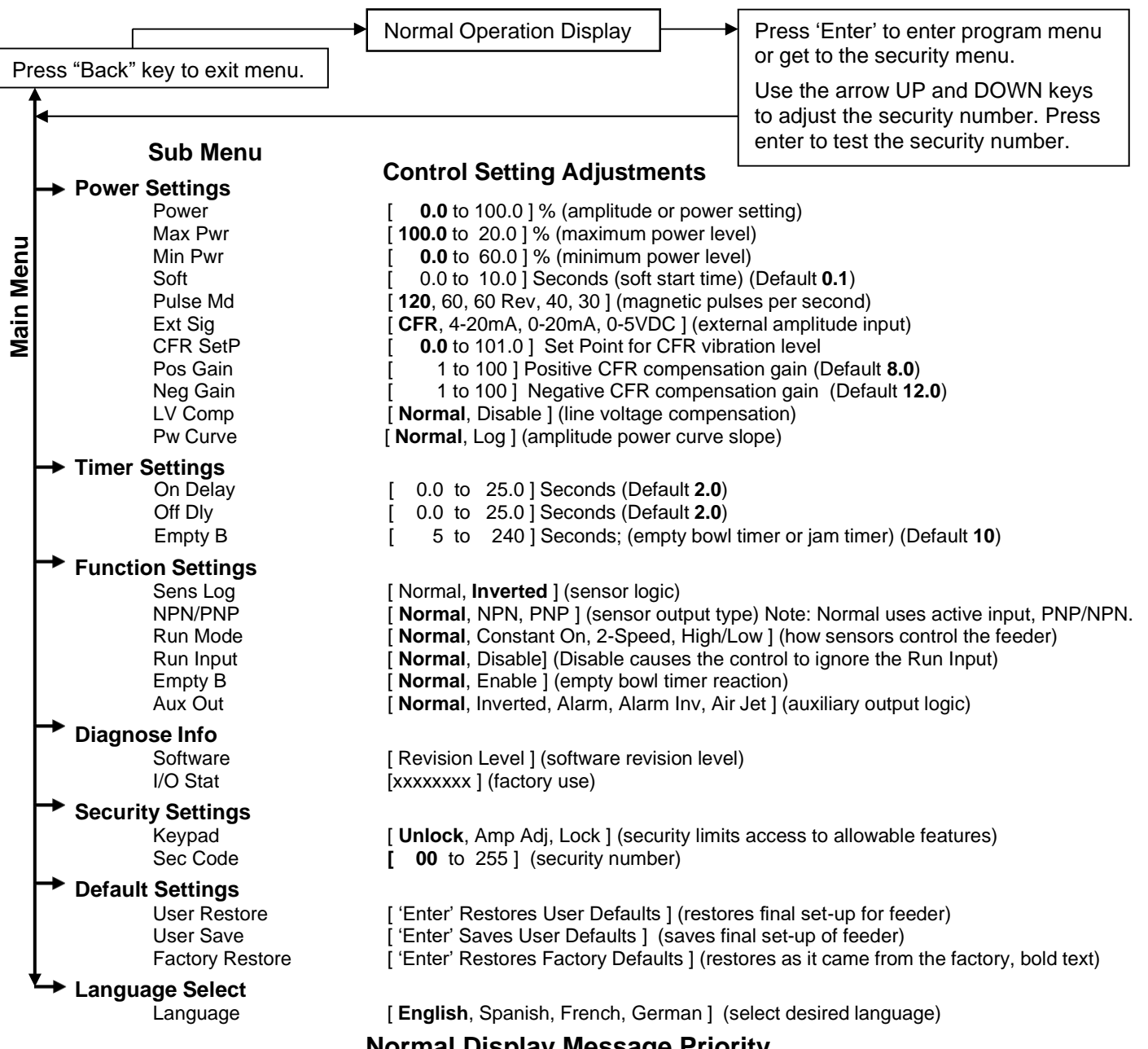

### Normal Display Message Priority

The normal operating display shows the status of the control with regard to input signals and control settings. They are listed from highest to lowest in priority. The highest priority message takes precedence over all other messages.

- **OFF** The 1/0 button has been pushed to disable control operation.
- Stop The run jumper has not been not made.
- **Full** The parts sensor logic is telling the control to stay off.
- **Empt** Empty bowl timer has timed out because parts did not pass by the parts sensor for a certain time.
- **Ext.** An external signal is in control of the speed input.
- Low Low Speed used when 2 speed has been selected and the sensor is not made.
- **0Spd** The output is off because the output is set to 0.0%.
- CFR The CFR function is operating, and the feeder is running normally.
- **Run** The feeder is running normally.

# **Sensor Status Messages**

- **S=1** The parts sensor indicates parts are needed.
- **S=0** The parts sensor indicates parts are not needed.
- = The Flashing equal sign indicates the parts sensor is timing prior to changing the output state.

### **Power Setting Messages**

- Mn Mn indicates the power setting is at the minimum amplitude.
- Mx Mx indicates the power setting is at the maximum amplitude.